# Parent Access Module (PAM) Instructions

The Parent Access Module (PAM) provides you with information on a range of areas relating to your child's education, including subject timetable, homework and assessment tasks, school reports, attendance, Parent-Student-Teacher Conversations, College's daily messages and upcoming events.

You can access PAM via your computer or download the SIMON Everywhere app to your mobile phone.

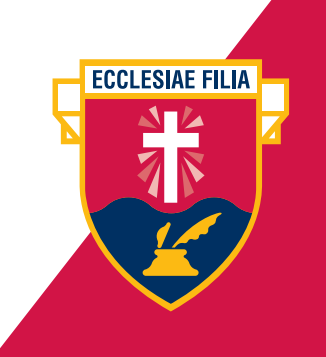

#### First Time Users

Logging in and Setting up your Password Please browse to: <u>https://pam.avila.vic.edu.au</u> Click on the **Forgot Password?** link at the bottom of the page:

| vila<br>ollege                                                     |
|--------------------------------------------------------------------|
| Parent Access Module Login                                         |
| Please login with your credentials, as supplied by your<br>school. |
| Username                                                           |
| Password                                                           |
| ☐ Keep me logged in                                                |
| Forgot Password? Sign In                                           |

Enter your email address in the Username or Email address field Click on the green **Send Link** button

| Please enter your Username or email addres<br>password via email.          | s. You will receive a link to reset your                        |
|----------------------------------------------------------------------------|-----------------------------------------------------------------|
| Username or Email Address                                                  |                                                                 |
|                                                                            | Send Link                                                       |
| Or, if you don't know your username or ema<br>find out your login details. | I address you can request support to try and<br>Request Support |
|                                                                            | Close                                                           |
| Forgot Password?                                                           | Sign In                                                         |

You will receive an email with a link to set up your password. Click on the link and set your password.

Log in to PAM **https://pam.avila.vic.edu.au** using your email address and the new password.

**ECCLESIAE FILIA** 

#### SIMON Everywhere App

Your mobile option.

The SIMON Everywhere app is available for both android and Apple mobile devices.

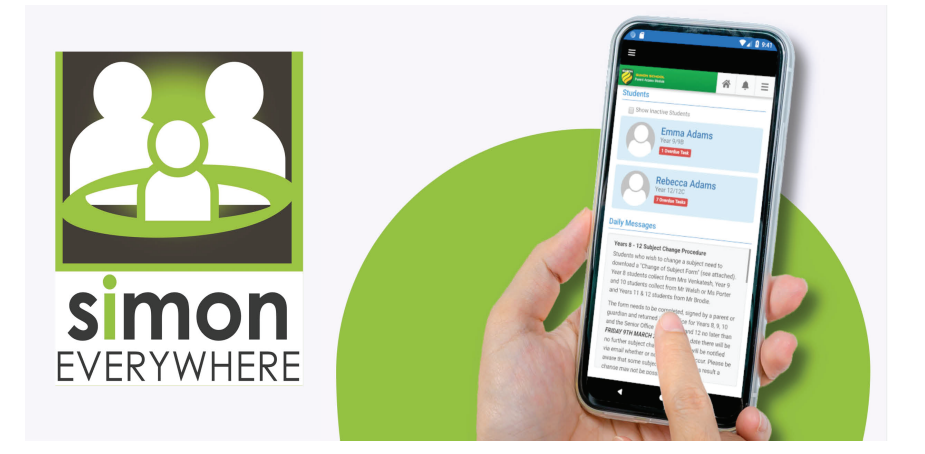

- Search "Simon Everywhere" on the Apple App Store or Google Play on your phone.
- Install the Simon Everywhere app.
- Launch Simon Everywhere and register with your name and mobile number.
- Enter the verification code that is sent to you via SMS.
- Click "Add School" and select Avila College.
- Select Parent Access.
- Select Students for the login type.
- Enter your existing PAM credentials. (Your email address and password)

You can use the SIMON Everywhere app to:

- submit absent notices for students
- view student timetables
- monitor ongoing assessments
- read reports
- book Parent-Student-Teacher meetings

**ECCLESIAE FILIA** 

• email staff.

Student Subjects, Teachers and Timetable To access the student's timetable click on the student name in the top left hand corner under **Students**.

| Avila                                                                                                    | *                                                                                                    |
|----------------------------------------------------------------------------------------------------|----------------------------------------------------------------------------------------------------|
| Students Students Annie Aardvark Student D: 181181 Student Zicht Kol Assigned                                                                                                    | Parent Teacher Interviews<br>Click here to enter.                                                                                                    |
| Attendance no attendance data<br>Attendance no attendance data<br>Attendance no Attendance data<br>Attendance no Attendance data<br>Attendance no Attendance data | Unity Mossages<br>Want to learn to make webpages like a professional? (Mr<br>Baccod)<br>Vo. can sern online together with other Avia students, starting<br>May 10b. Email me this week if you want more details.<br>Timetable for Wednesday 21 April and Tuesday 27 April (Mr<br>Cash)<br>Due to Parent Student Teacher Conversations on<br>Wednesday 21 April and Teacher Conversations on<br>Wednesday 21 April and Teacher Johnson and Web Bo<br>Immited autoino.<br>All year levels finish classes at 1:10pm on these days.<br>Pdf & Effort I Isonacam |
| Parent Correspondence<br>1. 2021 Year 17 Parent Information Presentation<br>2. 2021 Year 11 & Year 12 Parent Information Session<br>2. 2021 Year 11 & Year 12 Parent Information Session<br>Anaphysiosis - Brategies Parent Information Session<br>Anaphysiosis - Strategies A toxical Mitgrams NHE-2- 2021<br>ASCIA Action Plan Allergic Reactions (Green)<br>ASCIA Action Plan Angleysias EpiParen Ried)<br>Asthma Action Plan Puffer and Spacer<br>Community Connect Parent Portal<br>Guidelines for Concussion - Heart Myor Etherets<br>Guidelines for Concussion - Heart Myor Etherets<br>Guidelines for Concussion - Heart Myor Etherets<br>Guidelines for Concussion - Heart Myor Etherets<br>Guidelines for Concussion - Heart Myor Etherets<br>Guidelines for Concussion - Heart Myor Etherets<br>Guidelines for Concussion - Heart Myor Bothcol and Sport<br>Seizure Plan                                                                                                    | Calendar  Apr 19 – 25, 2021  No calendar events to display. No calendar events to display.                                                                                                    |

The student's timetable for the week appears in a grid.

| Avila                                 |                                                                                                    |
|---------------------------------------|----------------------------------------------------------------------------------------------------|
| Annie Aardva                          | ark Konsty                                                                                                    |
| Personal Details<br>Student Timetable | 134<br>Weddyn<br>144<br>Hafdyr<br>1944<br>Fyday<br>1944                                                                                                    |
| Attendance<br>Assessment Reports      | HR AM         Period 1         Period 2         Period 3         Period 4           Day 5         0         0         0         0         0         0         0         0         0         0         0         0         0         0         0         0         0         0         0         0         0         0         0         0         0         0         0         0         0         0         0         0         0         0         0         0         0         0         0         0         0         0         0         0         0         0         0         0         0         0         0         0         0         0         0         0         0         0         0         0         0         0         0         0         0         0         0         0         0         0         0         0         0         0         0         0         0         0         0         0         0         0         0         0         0         0         0         0         0         0         0         0         0         0         0         0         0         0                                                                                                    |
| Commendations<br>Lesson Plans         | 2014 " Day 8 Wednesday 2014 Day 8 Day 8 Day 8 Day 8 204 2024                                                                                                    |
| Learning Tasks                        | Day 10<br>Friday<br>234<br>Timetable Key:<br>Class Zodo Class Description Domain Component Campus Teacher Name                                                                                                    |
| Email Staff<br>School Activities      | Period Keys:<br>Day(s) 6, 7, 8, 9, 10<br>Ferded Start Teme End Time<br>In RAM. IRSS AM. IRSS AM.                                                                                                    |
| NAPLAN                                | 11 Charles 1 (1820 AM) 11 CE (1840 AM)<br>Ferred 2 (1020 AM) 11 CE (1840 AM)<br>Ferred 2 (1020 AM) 11 CE (1840 AM)<br>Ferred 2 (1120 AM) 11 CE (1840 AM)<br>Ferred 2 (1120 AM) 11 CE ( |

Their enrolled subjects are listed below together with the class code and their subject teacher.

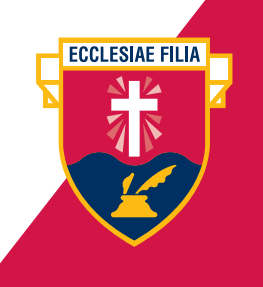

Student Attendance and Assessment Reports To view the student's attendance records click on **Attendance** on the left hand side. Then click on **View Report** for the relevant report. You can view the student's overall attendance as well as their individual class attendance records.

| → C O m pam.avila.vic.edu.au/           | Student/Attendance.aspx?id=181818                                                                                                    |     |
|-----------------------------------------|----------------------------------------------------------------------------------------------------|-----|
| Apps 🔛 Log In < Avila Coll 😑 Distance I | earning 😩 About Us   Private 😵 Request our Pros 🚇 Principal's Welco 🎓 Senior School Pro 🚺 Capture, share, an.                                                                                                   | 30  |
| Avila                                   | A 4                                                                                                    | ▶ = |
| College                                 |                                                                                                    |     |
|                                         |                                                                                                    |     |
| 🕋 Annie                                 | Student Attendance                                                                                                    |     |
| Aardvark                                | 2021, Semester 1 🗸                                                                                                    |     |
| Personal Details                        | Attendance Summary                                                                                                    |     |
| Student Timetable                       | The attendance summary report will show your child's overall school attendance as well as their class                                                                                                    |     |
| Attendance                              | attendance. A count of class rolls affected for each type of absence will be included.                                                                                                    |     |
| Assessment Reports                      | View Report                                                                                                    |     |
| Commendations                           | Oliver Mitchelene Bernerhere                                                                                                    | 1   |
|                                         | Class Attendance Percentage                                                                                                    |     |
| Lesson Plans                            | The Class Attendance Percentage Report will list the number of classes and attendance percentage for                                                                                                    |     |
| Learning Tasks                          | each cass your child has been enrolled in for the selected semester.                                                                                                    |     |
| Email Staff                             | View Report                                                                                                    |     |
| School Activities                       | Pariod Liston                                                                                                    |     |
| NAPLAN                                  | T of the all motion y                                                                                                    |     |
|                                         | The Period History Report will show a short summary of your child's attendance on a period-by-period<br>basis for each date of the semaster A law is provided to interpret the summary on the top of the second |     |
|                                         | basis for each date of the semistic. A key is provided to interpret the semising of the top of the report.                                                                                                    |     |

To view and/or download the student's assessment reports click on Assessment Reports on the left hand side. Available reports and a download link will be listed.

|               | Annie              | Download Assessment Reports             |
|---------------|--------------------|-----------------------------------------|
|               | Aardvark           | This student does not have any reports. |
|               | Personal Details   | <                                       |
|               | Student Timetable  |                                         |
|               | Attendance         |                                         |
| $\rightarrow$ | Assessment Reports |                                         |
|               | Commendations      |                                         |
|               | Lesson Plans       |                                         |
|               | Learning Tasks     |                                         |
|               | Email Staff        |                                         |
|               | School Activities  |                                         |
|               | NAPLAN             |                                         |
|               |                    |                                         |
|               |                    |                                         |
|               |                    |                                         |

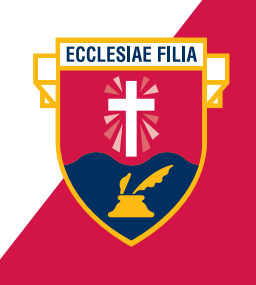

Learning Tasks and Continuous Feedback

#### Email Staff

Current Learning Tasks assigned to the student can be viewed by clicking on **Learning Tasks.** Subjects will be listed. Click on the subject to see the current status and feedback supplied by the teacher where applicable.

| Annie<br>Aardvark                                   | Classes                        |                          | 2021, Semester 1                  | ~ |   |
|-----------------------------------------------------|--------------------------------|--------------------------|-----------------------------------|---|---|
| Personal Details<br>Student Timetable<br>Attendance | 1<br>Active Task               |                          | 0<br>Overdue Tasks                |   |   |
| Assessment Reports                                  | French (Class: 2) (1 tasks)    |                          | Inactive 1 Active                 | ^ |   |
| Commendations                                       | Ms R Cusmano                   |                          |                                   |   |   |
| Lesson Plans                                        | Listening, Reading and Viewing | Active<br>11th June 2021 | Results withheld by<br>the school |   | < |
| Email Staff                                         |                                |                          |                                   |   |   |
| School Activities                                   |                                |                          |                                   |   |   |
| NAPLAN                                              |                                |                          |                                   |   |   |
|                                                     |                                |                          |                                   |   |   |
|                                                     |                                |                          |                                   |   |   |

To contact the student's teacher, click on **Email Staff** and select the relevant teacher.

| Aardvark Semestr 2021, Semestr 2021, Semestr   Personal Datalis   Student Tinetable   Attendance   Assessment Reports   Commendations   Learning Tasks   Entral Staff   School Activities   NAPLAN                                                                                                    |               | Annie              | Email Staff                             |                                              |                  |
|----------------------------------------------------------------------------------------------------|---------------|--------------------|-----------------------------------------|----------------------------------------------|------------------|
| Personal Details     Image: Constraint of the select at least one staff member from the below list and provide a message.       Student Timetable     Staff To Email     0 staff sector       Assessment Reports     Class     Name     Class       Commendations     Leasnon Plans     Message:     Message:       Enrail Staff     School Activities     Market Sector     Message: |               | Aardvark           |                                         | Semester:                                    | 2021, Semester 1 |
| Student Timetable     Staff To Email     0 staff select       Attendance     Name     Class       Assessment Reports     Commendations     Message:       Commendations     Lasson Plans     Image: Class       Learning Tasks     Email 0 staff     School Activities       School Activities     NAPLAN     Conservations                                                           |               | Personal Details   | Please select at least one staff member | er from the below list and provide a message |                  |
| Attendance     Name     Class       Assessment Reports     Commendations     Message:       Commendations     Learning Tasks       Learning Tasks     Enail Staff       School Activities     NAPLAN                                                                                                    |               | Student Timetable  | Staff To Email                          |                                              | 0 staff selecte  |
| Assessment Reports Commendations Lesson Plans Learning Tasks Email Staff School Activities NAPLAN                                                                                                    |               | Attendance         | Name                                    | Class                                        | -                |
| Commendations<br>Lesson Plans<br>Learning Tasks<br>Email Staff<br>School Activities<br>NAPLAN                                                                                                    |               | Assessment Reports | Масерлан                                |                                              | $\leftarrow$     |
| Lesson Plans Learning Tasks Email Staff School Activities NAPLAN                                                                                                    |               | Commendations      | message.                                |                                              |                  |
| Learning Tasks Email Staff School Activities NAPLAN C3 Send Meet                                                                                                    |               | Lesson Plans       |                                         |                                              |                  |
| Enal Staff School Activities NAPLAN                                                                                                    |               | Learning Tasks     |                                         |                                              |                  |
| School Activities 23 Bend Mess<br>NAPLAN                                                                                                    | $\rightarrow$ | Email Staff        |                                         |                                              |                  |
| NAPLAN                                                                                                    |               | School Activities  |                                         |                                              | Send Messa       |
|                                                                                                    |               | NAPLAN             |                                         |                                              |                  |
|                                                                                                    |               |                    |                                         |                                              |                  |
|                                                                                                    |               | School Activities  |                                         |                                              |                  |

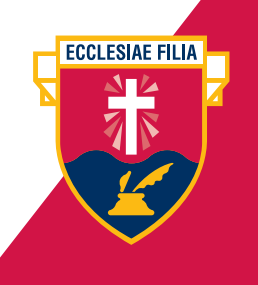

Documents, Policies and Links

Daily Messages and Calendar Click on the home icon on the top right hand corner of the screen to return to the home page.

On the left hand panel you can click on the links under **Knowledge Bank** and **School Links** to view and download policies, correspondence and other relevant documents.

On the right hand panel, **Daily Messages** are listed together with the **Calendar** of upcoming school events.

| Avila                                                                                                    | <b>☆</b> ▲ =                                                                                                    |
|----------------------------------------------------------------------------------------------------|----------------------------------------------------------------------------------------------------|
| Students Annie Aardvark                                                                                                    | Parent Teacher Interviews<br>Citck here to anime.                                                                                                    |
| Student ID: 181818<br>Year 12/X. Not Assigned<br>Attendance: no attendance data                                                                                                    | Daily Messages                                                                                                    |
| Knowledge Bank Cale Report Guides Report Guides Student and Parent Correspondence Student Documents Student Documents Chrone Links Prent Correspondence                                                                                                    | Want to learn to make webpages like a professional? (Mr<br>Bacoud)<br>Vou can learn online together with other Avial students, starting<br>May 10th. Email ne this weak in you want more details.<br>Timetable for Wachesday 21 April and Tuesday 27 April (Mr<br>Cash)<br>Due to Dearent Student Teacher Conversations on<br>Wednesday 21 April and Tuesday 27 April, on alternate<br>firmstable will be a nplace for all year levels. Lasons will be 80-<br>minutes dustion.<br>All year levels finish classes at 1:10pm on these days.<br>8:35-8:50am   Homeroom |
| Pariett Correspondence<br>1. 2021 Year 11 Near 12 Parent Information Plesentation<br>2. 2021 Year 11 Near 12 Parent Information Session<br>Anaphysics - Management Plan Cover Sheet 2021<br>Anaphysics - Stratigies of Avoid Alegenser NHTes-2- 2021<br>ASCIA Action Plan Anaphysics EpiPen (Red)<br>ASCIA Action Plan Anaphysics EpiPen (Red)<br>Asthma Action Plan Pariett and Spacer<br>Community Correct Planet Pfortal<br>Guideline for Concession - Head Inpy Fact Scheets<br>Settiem Plan Pariett | Calendar Calendar Apr 19 - 25, 2021                                                                                                    |

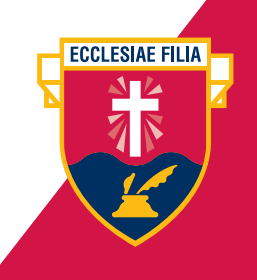